### Servizio di riproduzione e stampa

### Istruzioni per il caricamento del credito in PaperCut

https://apps.unipd.it/papercut/

Chi

Come

Il servizio è riservato all'utenza istituzionale dell'Ateneo. Gli studenti e le studentesse regolarmente iscritti ed iscritte caricano il credito sul badge universitario.

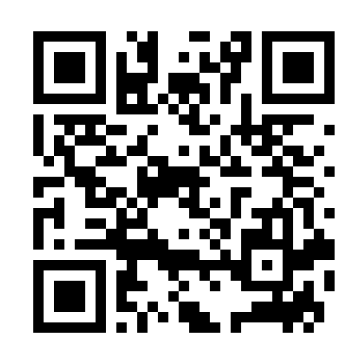

Accedi a PaperCut con le credenziali istituzionali (SSO).

- Seleziona "Nuova Ricarica",
- inserisci l'importo, confermando la ricarica,
  - paga tramite PagoPA

Potrai utilizzare il credito caricato dopo almeno 15 minuti.

L'importo minimo di ricarica è pari a 1 €.
 Verifica eventuali commissioni (min 0,50 € - max 2,50 €).
 Consulta il listino prezzi.

Limiti

Aiuto

Utilizza tutto il credito caricato entro il termine degli studi. L'eventuale residuo non ti sarò rimborsato.

Se hai dubbi sulle modalità di fruizione del servizio, rivolgiti al front office della biblioteca!

| Prezzi ( <b>solo</b> per studenti e studentesse Unipd) |        |
|--------------------------------------------------------|--------|
| Fotocopia/stampa A4 B/N                                | € 0,04 |
| Fotocopia/stampa A4 Colore                             | € 0,25 |
| Fotocopia/stampa A3 B/N                                | € 0,08 |
| Fotocopia/stampa A3 Colore                             | € 0,35 |
| Scansione A4 B/N Gratuita                              |        |
| Scansione A4 Colore Gratuita                           |        |

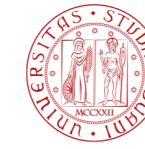

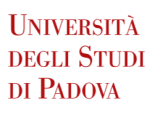

## Photocopying, printing and scanning

### Instructions for uploading credit in PaperCut

https://apps.unipd.it/papercut/

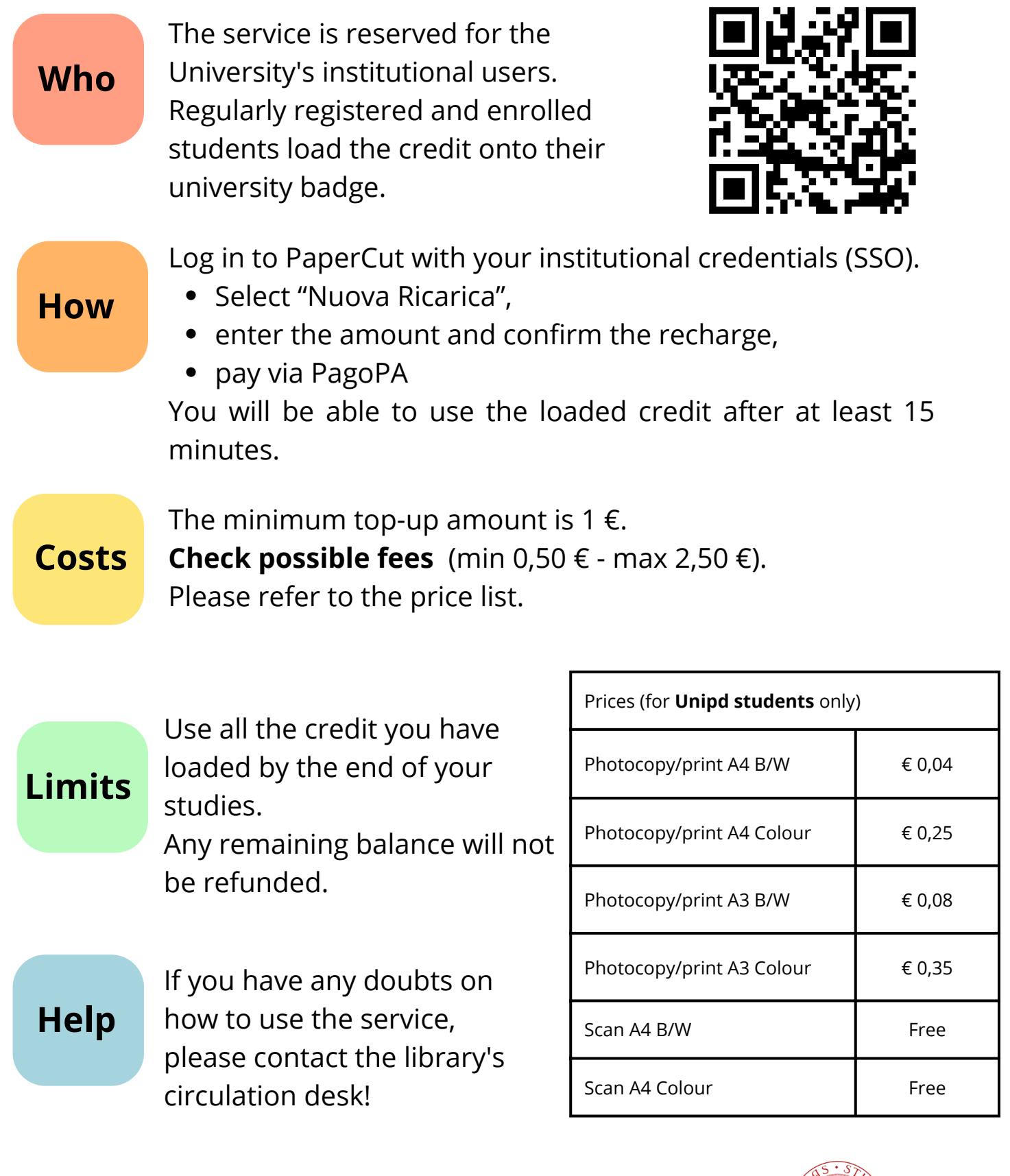

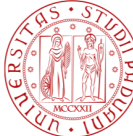

## Servizio di riproduzione e stampa

### Istruzioni per l'utilizzo delle funzioni disponibili

| Accesso | <ul> <li>Avvicina il badge al lettore posto al di sotto dello schermo<br/>oppure digita sul display le credenziali SSO.</li> <li>Seleziona [Funzioni dispositivo] e verifica il credito.</li> <li>Premi il tasto [Accesso dispositivo].</li> </ul>                                                                                                    |
|---------|----------------------------------------------------------------------------------------------------|
| Scan    | <ul> <li>Con il tasto [Me] puoi inviare documenti all'indirizzo e-mail istituzionale. Si consiglia di ridurre la risoluzione a 200 dpi e limitare le scansioni a 10 pagine alla volta.</li> <li>Per scansionare più pagine, modifica l'opzione [Scansione separata] impostandola su ON.</li> <li>Sottoposta la prima pagina a scansione, carica l'originale successivo e premi [Avvio].</li> <li>Al termine del lavoro premi [Fine], poi [Avvio] per trasmettere il documento tramite e-mail.</li> </ul> |
| Copia   | <ul> <li>Imposta le eventuali opzioni di copiatura (formato, fronte/retro, B/N o colori).</li> <li>Premi il pulsante [Avvio].</li> </ul>                                                                                                    |
| Stampa  | <ul> <li>Tramite la tua e-mail istituzionale:</li> <li>Invia il file PDF all'indirizzo stampa.biblio@unipd.it</li> <li>Premi il tasto [Rilascio stampe].</li> <li>Seleziona il documento da stampare e premi [Stampa].</li> <li>Da memoria esterna USB:</li> <li>Eseguito l'accesso al dispositivo, inserisci la chiavetta USB.</li> <li>Premi [Stampa un documento dalla memoria esterna].</li> <li>Seleziona il documento, imposta i parametri di stampa e premi [Avvio].</li> </ul>                   |

Per effettuare il LogOut, premi il pulsante

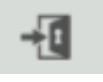

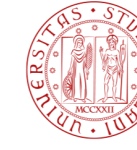

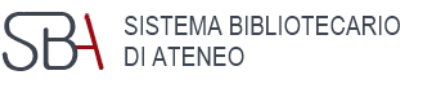

# Photocopying, printing and scanning

### Instructions for using available functions

| Log in           | <ul> <li>Hold the badge up to the reader below the screen or type your SSO credentials into the display</li> <li>Select [Funzioni dispositivo] and verify your credit</li> <li>Press the button [Accesso dispositivo].</li> <li>To switch to another language, press the language button on the top of the menu, to the right of your e-mail.</li> </ul>                                                                                                    |
|------------------|----------------------------------------------------------------------------------------------------|
|                  | With the [Me] button you can send documents to your institutional e-mail address. We recommend you to reduce the resolution to 200 dpi and limit your scans to 10 pages at a time.                                                                                                    |
| Scan             | <ul> <li>To scan multiple pages, change the [Separate Scan] option to ON.</li> <li>After scanning the first page, load the next original and press [Start].</li> <li>When finished, press [Finish], then [Start] to send the dependent of the press [Start].</li> </ul>                                                                                                    |
| Сору             | <ul> <li>Set any copying options (duplex/combine, B/W or colour).</li> <li>Press the button [Start].</li> </ul>                                                                                                    |
| Print            | <ul> <li>Via your institutional e-mail:</li> <li>Send PDF file to e-mail stampa.biblio@unipd.it</li> <li>Press the [Print release] button.</li> <li>Select the document to be printed and press [Print].</li> <li>From external USB memory:</li> <li>After logging in to the device, you can insert the USB stick into the USB port on the right-hand side of the printer.</li> <li>Press [Print a document from external memory].</li> <li>Select the document, press the [Print] button and press [Start].</li> </ul> |
| Το <b>Log οι</b> | it press the button                                                                                                    |

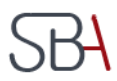

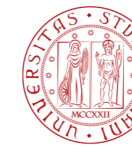

UNIVERSITÀ

DEGLI STUDI

DI PADOVA